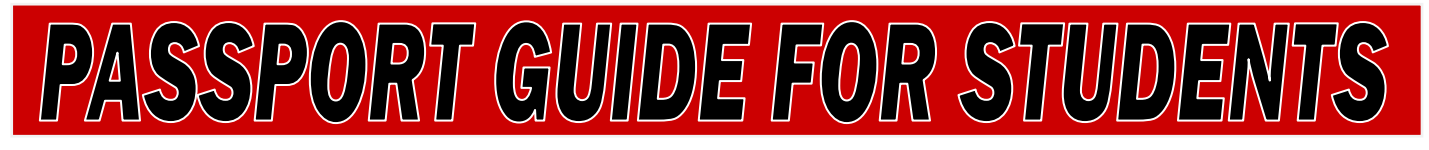

## What is PASSPORT?

PASSPORT stands for <u>Personal Access to Student</u> <u>Services – Polk Online Registration Tool.</u> It is exactly that – an online way to register, pay your fees, view your grades, print unofficial transcripts, print your schedule, check the status of your financial aid or transcript requests, change your personal information, and much more.

|                                                       | SPORT ()                        |  |  |  |  |  |  |
|-------------------------------------------------------|---------------------------------|--|--|--|--|--|--|
| Public Access                                         | Student Access                  |  |  |  |  |  |  |
| (No Password Required)<br>Student Help Using Passport | (Password Required) Student ID: |  |  |  |  |  |  |
| Faculty Help Using Passport                           | PIN                             |  |  |  |  |  |  |
| Apply to Polk State College                           | Logon Help                      |  |  |  |  |  |  |
| Polk State College Home Page                          |                                 |  |  |  |  |  |  |
| Polk State College Student Email                      | Faculty/Staff Access            |  |  |  |  |  |  |
| Search for Open Courses                               | (Password Required)             |  |  |  |  |  |  |
| Admissions                                            | Log on with your network ID.    |  |  |  |  |  |  |
| Course Descriptions                                   | Password:                       |  |  |  |  |  |  |
| Course Schedules                                      | Lieb                            |  |  |  |  |  |  |
| Academic Calendar                                     |                                 |  |  |  |  |  |  |
| College Catalog                                       |                                 |  |  |  |  |  |  |
| FACTS                                                 |                                 |  |  |  |  |  |  |
| Financial Aid                                         |                                 |  |  |  |  |  |  |
| Non-credit Student Home                               |                                 |  |  |  |  |  |  |

In PASSPORT, the Main Menu / Logon Page (below) is divided into two halves:

- On the left side of the page are various "public" resources. To access them, simply click on the word(s).
- On the right side of the page, there are two login options: one for students and one for faculty and staff.

| Public Access<br>(No Password Required) | Student Access<br>(Password Required) |
|-----------------------------------------|---------------------------------------|
| Student Help Using Passport             | Student ID:                           |
| Faculty Help Using Passport             | PIN:                                  |
| Apply to Polk State College             | Logon Help                            |
| Polk State College Home Page            |                                       |
| Polk State College Student Email        | Faculty/Staff Access                  |
| 🔍 Search for Open Courses               | (Password Required)                   |
| Admissions                              | Log on with your network ID.          |
| <b>Course Descriptions</b>              | Password:                             |
| Course Schedules                        | Logon Help                            |
| Academic Calendar                       |                                       |
| College Catalog                         |                                       |
| FACTS                                   |                                       |
| Financial Aid                           |                                       |
| Non-credit Student Home                 |                                       |
| Apply for a lob                         |                                       |

Disclaimer Privacy Contact

**Student ID:** Use your Social Security Number or the Student ID that was mailed to you when you applied.

**PIN:** Use the PIN (Personal Identification Number) that was mailed to you when you first applied. You are advised to change your PIN during your first use.

If you do not have the information you need to log in or have difficulty doing so, please contact us at 863-297-1000.

## The PASSPORT Login Page

Apply for a Job

To use PASSPORT you must have Internet access and a current version of Internet Explorer or a compatible web browser. AOL customers who experience problems accessing PASSPORT via AOL should use Internet Explorer. You can connect to PASSPORT using a computer in the Teaching/Learning/Computing Center (TLCC) at any campus or center or one of the kiosk computers in Student Services.

You can find a link to PASSPORT on Polk State College's website www.polk.edu on either the Current or Future Student home pages.

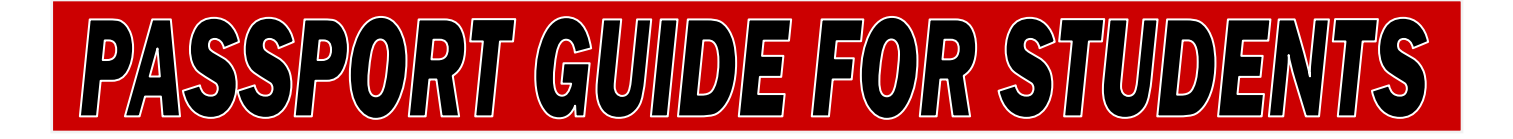

## **The Student Home Page**

You can always return to this page by clicking [Home] in the Navigation Bar.

|              |                                      |           | uick L            | inks         |                     |                |                            | My De                        | tails           |                |  |
|--------------|--------------------------------------|-----------|-------------------|--------------|---------------------|----------------|----------------------------|------------------------------|-----------------|----------------|--|
| A Vie        | ew your Status. Advising Information |           |                   |              |                     |                | Student ID:                |                              |                 |                |  |
| On On        | entation                             | and lest  | ing 🔄             | Ch.          | als Cines           | COLUMN AND     | Name:                      |                              |                 |                |  |
| Cla          | isses                                | Indiana   | 1                 | Stat         | us                  | ICIAI MIO      | Mailing Address:           |                              |                 |                |  |
| Cla          | iss Sche                             | dule      |                   | FAF          | SA App              | lication       | Home Phone:                |                              |                 |                |  |
| Ave          | Trance                               | int       |                   | Pay          | Fees by             | y Credit       | Work Phone:                |                              |                 |                |  |
|              | w manou                              | ope :     |                   | Card         | 1                   |                | Cell Phone:                |                              |                 |                |  |
| FA           | CTS.org                              |           | 1                 | SM/<br>Onlin | ARTHINA<br>ne Tutor | KING<br>ing    | Institutional Email:       |                              |                 |                |  |
| Lin          | nited Acc                            | 055       |                   |              |                     | - Dedal        | Academic Status:           |                              |                 |                |  |
| S Ap         | plication                            | Status    | L.                | - vin        | dows Lh             | ve Porta       | Primary Objective:         |                              |                 |                |  |
| Off          | icial Tran                           | script    | 0                 | Ema          | ail Notific         | cations        | Security Question:         |                              |                 |                |  |
| 0            | -                                    |           |                   | -            |                     | -014           |                            |                              |                 |                |  |
| All All      | ansc Lear                            | ming      |                   | C Desi       | irozuear            | TVPAL          |                            |                              |                 |                |  |
| CMy Calendar |                                      |           |                   |              |                     | 2 My F         | inancial                   | Summary                      | ť               |                |  |
| eptemb       |                                      | Octo      | ber               | 201          | 2                   | November       | Tuition & Fees             | Due<br>Date                  | Total<br>Amount | Balance<br>Due |  |
| Sun          | Mon                                  | Tue       | Wed               | Thu          | Fri                 | Sat            | Fall 2012-13               |                              | \$330.66        | \$0.00         |  |
|              | 1                                    | 2         | 3                 | 4            | 5                   | 6              | Receivables<br>Balance     |                              | \$0.00          | \$0.00         |  |
| 7            | 8                                    | 9         | 10                | 11           | 12                  | 13             | Obligations \$0.00 Balance |                              | \$0.00          |                |  |
| 14           | 15                                   | 16        | 17                | 18           | 19                  | 20             | Total Outstanding          |                              |                 |                |  |
| 21           | 22                                   | 23        | 24                | 25           | 26                  | 27             | Balance                    |                              |                 | \$0.00         |  |
|              |                                      | 20        | ~~                | 20           | 20                  |                | Pay for A                  | Pay for Additional Items Now |                 | N              |  |
| 28           | 29                                   | 30        | 31                |              |                     |                |                            |                              |                 | -              |  |
| Septemb      | m                                    | onth:     | Jump 1<br>October | 0<br>2012    | •                   | November<br>=  |                            |                              |                 |                |  |
| ate/Tim      | e                                    |           |                   |              |                     |                | Event                      |                              |                 |                |  |
| lovemb       | or 02, 20                            | 12 (Frid  | ay)               |              |                     |                |                            |                              |                 |                |  |
|              | The D                                | eadline t | o Witho           | raw from     | n Class             | #41072         |                            |                              |                 |                |  |
| lovembe      | H 02, 20                             | 12 (Frid  | ay)               |              |                     |                |                            |                              |                 |                |  |
|              | The M                                | ain Ses   | sion Wr           | Indrawal     | Deadir              | ne for Fall 20 | 12-13                      |                              |                 |                |  |
|              |                                      |           |                   |              |                     |                |                            |                              |                 |                |  |

## The Navigation Bar

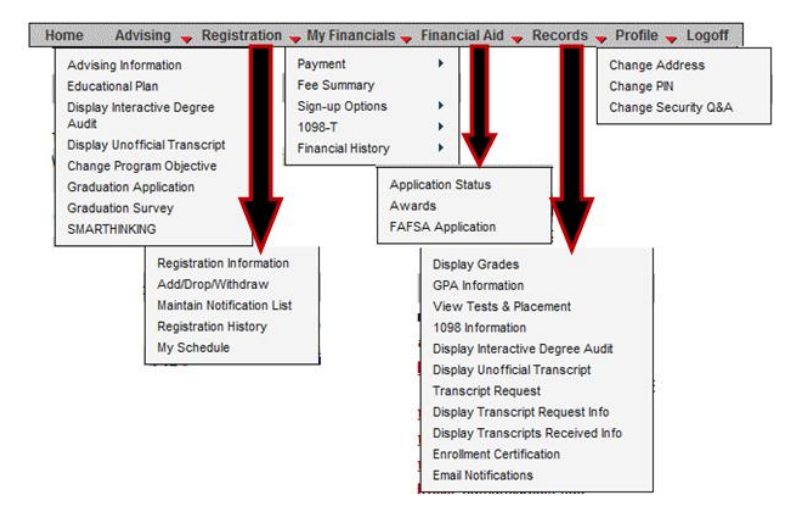

Most options on the Navigation Bar have either a Quick Link or are under several drop-down menus to make getting where you need to go easier. The key options on PASSPORT's Navigation Bar are:

- Advising Display advising information, your degree audit, or your transcript.
- **Registration** Add/Drop/Withdraw from classes; view registration history, your schedule, or tuition and fees.
- **My Financials** Make payments or view financial information.
- Financial Aid Links to the federal government's FAFSA online student aid application website.
- **Records** Allows you to access your grades, transcripts, and grade point average.
- **Profile** Allows you to change your address and PIN.

- The first time you log on, carefully read the Acknowledgement page before clicking [Accept] at the bottom. You will be held accountable for this information.
- The first time you log on, choose the way you want to receive the 1098T tax information. The navigation bar at the top has drop-down menus.
- Jump to key areas using the Quick Links in the upper left.
- Accessing your Polk State e-mail is very important as most official College communication will come to you through your Polk State e-mail which may be accessed here.
- Get a quick view of your schedule.
- Add/Drop/Withdraw from classes using the Quick Links.
- Update your personal information by clicking on the hyperlinks. Allow one day for changes to display.
- Look at your financial status. Pay online from the Home page.
- Important dates display under and on the calendar. Withdrawl and refund deadlines are displayed. The calendar will also mark important College deadlines and dates.

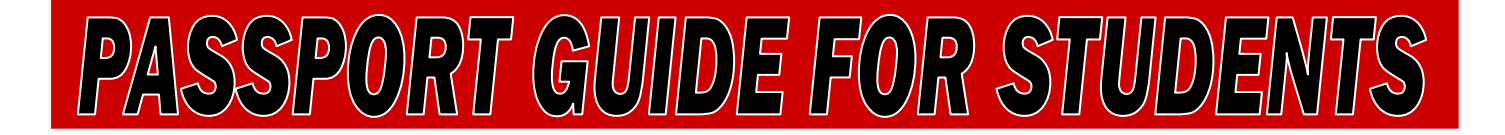

## **Advising Highlights**

#### **Display Degree Audit**

A degree audit is a list of program requirements to complete a degree. You can see what you have taken, where it fits in completing your degree, and what you have remaining to take.

| Home Advising + Registration + My Finance                                                      | ials 🖌 Financial Aid 🤿 Records 🍝 Profile 🍝 Logoff                                |
|------------------------------------------------------------------------------------------------|----------------------------------------------------------------------------------|
| Advising Information<br>Educational Plan Degr<br>Display Interactive Degree                    | ee Audit                                                                         |
| Audt<br>Display Unofficial Transcript<br>Change Program Objective                              | Print this Degree Audit                                                          |
| Graduation Application                                                                         | 27                                                                               |
| SMARTHINKING C                                                                                 | opping Options<br>Defines chosen while degree chopping do not update your record |
| Click her                                                                                      | to undate your local program objective Reset Shopping                            |
|                                                                                                | e to update your local program objective.                                        |
| Local Program: AA: Liberal Arts                                                                | Degree Shop                                                                      |
|                                                                                                |                                                                                  |
| Associate in A                                                                                 | Arts Degree Audit                                                                |
| Student ID:                                                                                    | Information ***                                                                  |
| Std. Phone:                                                                                    |                                                                                  |
| Birthdate.: Program: 11000<br>Veteran : Effect                                                 | ive Term: 20131                                                                  |
| Basis of Admission:HS GRADUATE                                                                 |                                                                                  |
| Admission Status: READMITTED STUDE ***<br>Total Program Hours: 60.0                            | Degree Shopping ***                                                              |
| Special Designators:                                                                           |                                                                                  |
| *** Student L                                                                                  | ocal Address ***                                                                 |
|                                                                                                |                                                                                  |
|                                                                                                |                                                                                  |
| 89700 OTHER NON CREDIT                                                                         | 20111 9.                                                                         |
| 39999 UNKNOWN PROGRAM-SEE ADMISS                                                               | SION 20082 8.                                                                    |
| 39701 GRADUATE                                                                                 | 20002 7.                                                                         |
| *** Institution E                                                                              | Degree Notes-1 ***                                                               |
| This document is not official and is used for                                                  | advising and registration                                                        |
| purposes only. Student cummulative grade poin                                                  | it average must be 2.00 or                                                       |
| the program hours be taken at Polk State degr                                                  | Polk State AA graduates earn                                                     |
| a degree in Liberal Arts. Advising Tracks are                                                  | a list of courses required at                                                    |
| most Florida universities or at Polk State to<br>a check list. Therefore, there are no substit | earn a degree and are used as utions for courses in an                           |
| Advising Track.                                                                                | actors for courses in an                                                         |
| *** Program of Study                                                                           | Course Requirements ***                                                          |
| Area 01:(01A) Communicatio                                                                     | ns Min.Hours: 9.00 Min.Crses: 3                                                  |
| AREA REQUIREMENTS ARE SATISFIED.                                                               | ***** Completed/Enrolled ******                                                  |
|                                                                                                | ENC1102 19932 B 3.0                                                              |
|                                                                                                | LIT1000 19941 A 3.0                                                              |
|                                                                                                | Completed/Enrolled: 9.0                                                          |
|                                                                                                | Area Hrs Remaining: 0.0                                                          |
|                                                                                                | Area GPA: 3.33                                                                   |
| What term am I taking courses for this Area?                                                   |                                                                                  |
| No future terms have been selected for this area.                                              |                                                                                  |
| Area 02:(05A) Mathematics                                                                      | Min.Hours: 6.00 Min.Crses: 2                                                     |
| Area Requirements Are NOT Satisfied.                                                           | ***** Completed/Enrolled ******                                                  |
| This area requires 'C' or higher grades.<br>Minimum GPA of 2.00 required.                      | MGF1106 19941 B 3.0                                                              |
| Must take two courses from the following grou                                                  | up. Completed/Enrolled: 3.0                                                      |
| Group 1                                                                                        | Area Hrs Remaining: 3.0                                                          |
| MGF1107 () or MAC2233 ()                                                                       | or Area GrA: 5.00                                                                |
| MAC1114 () or MAC2312 ()                                                                       | or                                                                               |
| STA2023 () or MAC2311 ()<br>MAC1140 () or MAC1147 ()                                           | or                                                                               |
| APRVD TRF ( )                                                                                  | 51<br>                                                                           |
|                                                                                                |                                                                                  |
| No future terms have been selected for this area.                                              |                                                                                  |
| Area 03:(02A) Humanities                                                                       | Min Hours: 6.00 Min Creas: 2                                                     |
| AREA REQUIREMENTS ARE SATISFIED.                                                               | ***** Completed/Enrolled *****                                                   |
|                                                                                                | HUM2020 19931 A 3.0                                                              |
|                                                                                                | HUM2250 19941 A 3.0                                                              |
|                                                                                                | Completed/Enrolled: 6.0                                                          |
|                                                                                                | Area Hrs Remaining: 0.0                                                          |
| University may require you to have a 'C' or h                                                  | igher grade.                                                                     |
|                                                                                                |                                                                                  |
|                                                                                                |                                                                                  |
| What term am I taking courses for this Area?                                                   |                                                                                  |

### **Registration Highlights**

#### **Register for Classes**

Registration information can be found here. Our Admission Guide is another valuable resource which contains important information regarding Admission, Transcripts, Testing and Placement, Financial Aid, and Orientation.

#### My Schedule

Your latest schedule will be the default view.

|                    | Home                                           | Advising 🔶                          | Registrat                                                              | ion 👻                                               | My Financial                | s 🖕 Financial Aid 🖕 I         | Records 🔶 Pro          | file 🔶 Logoff                           | ]                      |  |
|--------------------|------------------------------------------------|-------------------------------------|------------------------------------------------------------------------|-----------------------------------------------------|-----------------------------|-------------------------------|------------------------|-----------------------------------------|------------------------|--|
|                    |                                                | ۷                                   | Registration<br>Add/Drop/V<br>Maintain No<br>Registration<br>My Schedu | n Inform<br>Vithdrav<br>tificatio<br>n Histor<br>le | nation<br>w<br>In List<br>y | Ka<br>Ka                      | 🖉 <u>Visual Schedu</u> | le 🇳 <u>Print Frie</u>                  | <u>udiy 🞯 Email Me</u> |  |
|                    |                                                |                                     | This                                                                   | sche                                                | dule report                 | is for Fall Term 2012         | 2                      |                                         |                        |  |
|                    |                                                |                                     | Fa                                                                     | ll Tern                                             | n 2012                      | Select Term                   |                        |                                         |                        |  |
| Ref Num            | Course ID                                      | Course Title                        | Sess I                                                                 | lours                                               | Start Date<br>End Date      | Campus<br>Bldg/Room           | Start Time<br>End Time | Day(s)                                  | Instructor             |  |
|                    | COP2800                                        | Prog. In Java                       | 1 3                                                                    | 3.0                                                 | 08/23/12<br>12/06/12        | Lakeland Campus<br>LLC /02222 | 6:00 PM<br>7:30 PM     | UMTWRFS                                 |                        |  |
|                    |                                                |                                     |                                                                        |                                                     | 08/20/12<br>12/12/12        | Lakeland Campus<br>TBA /TBA   | TBA                    | UMTWRFS                                 |                        |  |
|                    |                                                |                                     | Special                                                                | Desig                                               | nators: Web                 | o Component                   |                        |                                         |                        |  |
|                    |                                                |                                     | Deadline                                                               | : Drop v                                            | w/Refund: 08/24             | 1/12 W/Draw: 11/02/12         |                        |                                         |                        |  |
|                    |                                                |                                     | THIS IS A                                                              | HYBRI                                               | D CLASS THAT                | COMBINES INTERNET             |                        |                                         |                        |  |
|                    |                                                |                                     | DELIVER                                                                | Y AND                                               | FACE-TO-FACE                | MEETINGS. THE FACE-TO         | )-                     |                                         |                        |  |
|                    | FACE MEETINGS WILL BE EVERY THURSDAY. FOR MORE |                                     |                                                                        |                                                     |                             |                               |                        |                                         |                        |  |
|                    | INFORMATION, PLEASE VISIT OUR WEBSITE AT       |                                     |                                                                        |                                                     |                             |                               |                        |                                         |                        |  |
|                    |                                                |                                     | ELEARNI                                                                | NG.POI                                              | LK.EDU.                     |                               |                        |                                         |                        |  |
| _                  |                                                |                                     |                                                                        |                                                     |                             |                               |                        |                                         |                        |  |
| Days:              | M = Monda                                      | y; T = Tuesday;                     | W = Weo                                                                | Inesda                                              | ay; R = Thurs               | sday; F = Friday              |                        |                                         |                        |  |
| Bookstore          | 5 = Saturda                                    | iy; U = Sunday;<br>polk.odu/current | IBA = 10                                                               | D Be A                                              | /Bookstores                 | acay (This areas in           | a now browcor          | window)                                 |                        |  |
| Doonstore.         | map.r/www.                                     | Join.cou/current                    | araadiita/                                                             | ugea                                                | -Doonstores.                | astro (mis opens in           | a new blowser          | ((((((((((((((((((((((((((((((((((((((( |                        |  |
|                    |                                                |                                     |                                                                        |                                                     |                             |                               |                        |                                         |                        |  |
| Total Credit Hours |                                                |                                     |                                                                        |                                                     | 3.0                         | Total NonCredit Hours         |                        |                                         | 0.0                    |  |
| Credit Payr        | Credit Payment Due Date                        |                                     |                                                                        |                                                     |                             | NonCredit Payment Due Date    |                        |                                         |                        |  |
|                    |                                                |                                     |                                                                        |                                                     |                             |                               |                        |                                         |                        |  |
|                    |                                                | ID:                                 |                                                                        | То                                                  | oday's Date:                | Tue Oct 23 11:58:17 E         | EDT 2012               | Fall                                    | Term 2012              |  |
| Total Sche         | dule - Paid<br>Scho<br>and G                   | by = S<br>larships E<br>Other       | ichedule<br>Jue                                                        | Amt                                                 | + Obligatio                 | ons + Receivabl<br>Due        | es - Previ<br>by Str   | ously Paid = 5<br>udent 4               | itudent to Pay         |  |
| \$330.66           | \$330                                          | 66 S                                | 0.00                                                                   |                                                     | \$0.00                      | \$0.00                        | \$0.00                 | 5                                       | 0.00                   |  |

For details on your balance, please go to the Fee Detail Page

# PASSPORT GUIDE FOR STUDENTS

## **Payment Highlights**

#### Fee Summary

|                                   |                           | Home                       | Advising | 🖕 Registrati        | on 🖕 My Financials 🖕                                   | Financial Aid 🕳 F | Records 🖕 Profile 🖕 | Logoff            |               |  |  |
|-----------------------------------|---------------------------|----------------------------|----------|---------------------|--------------------------------------------------------|-------------------|---------------------|-------------------|---------------|--|--|
|                                   |                           |                            | :        | Schedu              | le Payment<br>Fee Summary<br>Sign-up Options<br>1098-T | Term              | 2012                |                   |               |  |  |
| Student: Financial History        |                           |                            |          |                     |                                                        |                   |                     |                   |               |  |  |
| Fall 2012-13   Select Other Terms |                           |                            |          |                     |                                                        |                   |                     |                   |               |  |  |
| Total Outstanding Balance \$0.0   |                           |                            |          |                     |                                                        |                   |                     |                   |               |  |  |
|                                   | Tot                       | al Schedule Finar          | cial Aid | Third Party         | Exemption Fee I                                        | Deficiency Ca     | sh / Check / Cre    | dit Card Balan    | ce Due        |  |  |
|                                   |                           | \$330.66                   | \$0.00   | \$330.66            | \$0.00                                                 | \$0.00            |                     | \$0.00            | \$0.00        |  |  |
| Course                            | Reference<br>#            | Course Title /<br>Fee Type | Co       | ourse Fee<br>Amount | Financial Aid                                          | Third Party       | Exemption           | Fee<br>Deficiency | Paid<br>Stude |  |  |
| ■COP2800                          |                           | Prog. In Java              |          | \$330.66            | \$0.00                                                 | \$330.66          | \$0.00              | \$0.00            | \$0           |  |  |
| Tuition and Fee Totals            |                           |                            |          | \$330.66            | \$0.00                                                 | \$330.66          | \$0.00              | \$0.00            | \$0.          |  |  |
|                                   | Total Outstanding Balance |                            |          |                     |                                                        |                   |                     |                   |               |  |  |
|                                   |                           |                            |          |                     | Print                                                  |                   |                     |                   |               |  |  |

- You can view finances for any term you have attended recently.
- Registration fees must be paid by the deadline date shown. You must pay the amount under Balance Due.

## **Financial Aid Highlights**

Check Aid Status

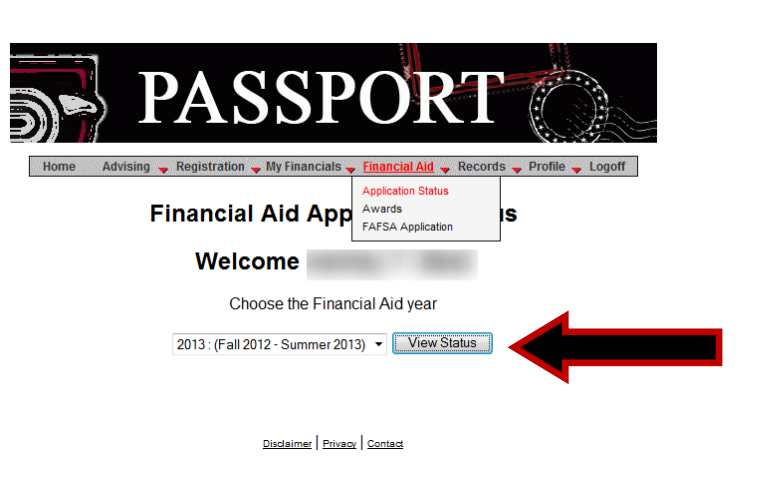

Click "View Status" to receive updated information regarding your Financial Aid application status.

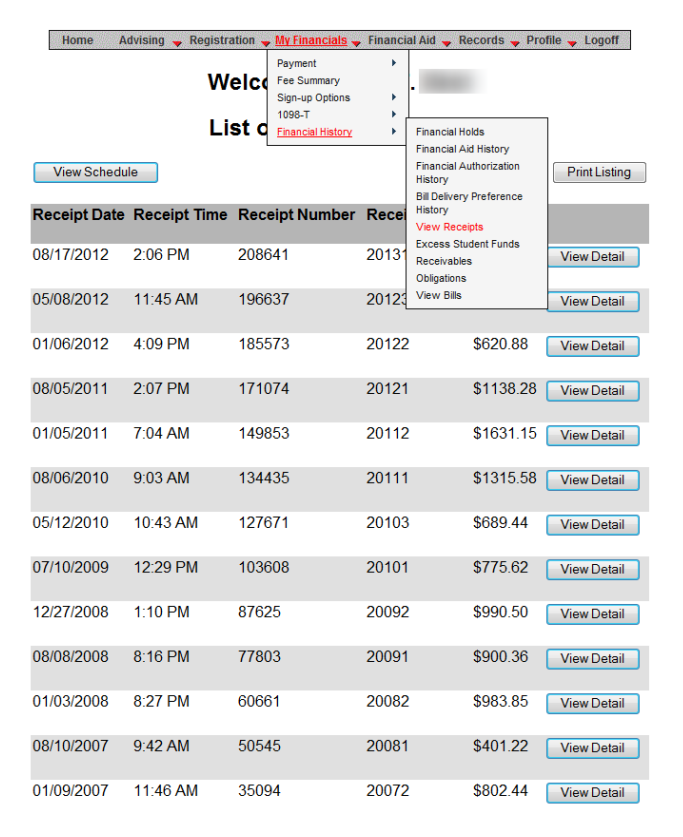

You can view or print a receipt for any payments made.

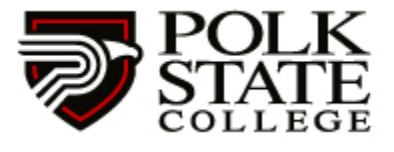

Winter Haven Lake Wales Lakeland Airside

999 Avenue H NE Winter Haven, Florida 33881-4299 863-297-1000 polk.edu

#### View Receipts